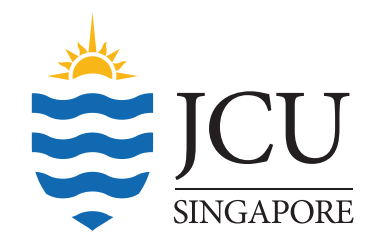

## How to find eBooks

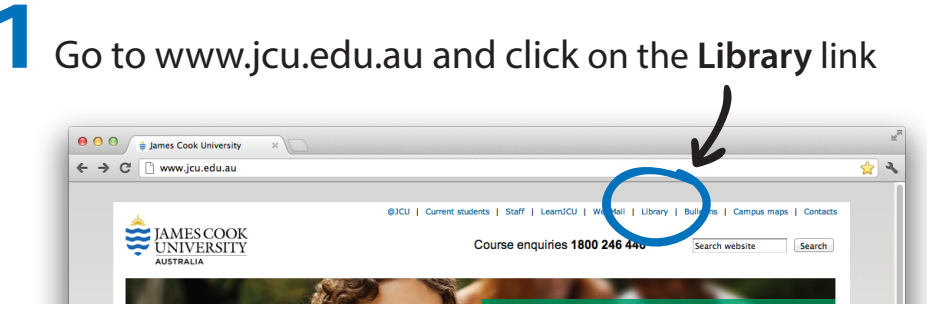

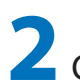

**2** Click on **Databases** in the lower left corner

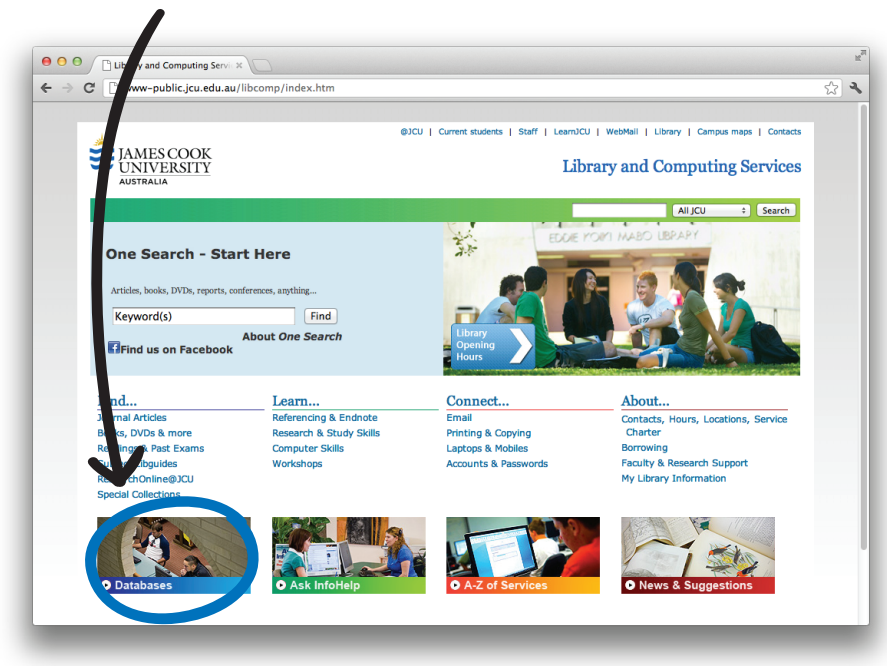

3

Click on 'E' in the alphabetical list of databases

| > | C 🗋 www-public.jcu.edu                | .au/libcomp/resources/articles/JCUPRD_037562?utm_ource=LibcompHomePage&utm_medium=Button&utm_campaign | \$ |  |  |  |  |
|---|---------------------------------------|----------------------------------------------------------------------------------------------------|----|--|--|--|--|
|   |                                       | ØJCU   Current se ints.   Staff   LearnJCU   WebMail   Library   Campus maps   Contacts               |    |  |  |  |  |
|   | JAMES COOK<br>UNIVERSITY<br>AUSTRALIA | Library and Computing Services                                                                        |    |  |  |  |  |
|   |                                       | All JCU : Search                                                                                      |    |  |  |  |  |
|   | Home > Library and Computing S        | Services > Find > Journal Articles                                                                    |    |  |  |  |  |
|   |                                       |                                                                                                    |    |  |  |  |  |
|   | Books, DVDs & More                    | Databases                                                                                             |    |  |  |  |  |
|   | Subject Libguides                     |                                                                                                    |    |  |  |  |  |
|   | Journal Articles                      | 1. Select a suitable database from the list below, or use <u>One Search</u> to                        |    |  |  |  |  |
|   | Journals                              | 2. Construct a Search Strategy by combining keywords.                                                 |    |  |  |  |  |
|   | Readings & Past Exams                 | 3. Our <u>How to Find Journal Ay</u> cles guide and online tutorial give you                          |    |  |  |  |  |
|   |                                       | more strategies.                                                                                      |    |  |  |  |  |
|   |                                       | out our own Database C ides.                                                                          |    |  |  |  |  |
|   |                                       | 5. If you are using a hypotheld device see Databases for Mobile Devices                               |    |  |  |  |  |
|   |                                       | 6. Need further a sterance? <u>Ask InfoHelp</u> .                                                     |    |  |  |  |  |
|   |                                       | Alphabetical List of Databases                                                                        |    |  |  |  |  |
|   |                                       | A BICI E GHIIIIKILMINIQ PIQIRISITUIYI<br>WIXIYI                                                       |    |  |  |  |  |
|   |                                       | Trial of new online services                                                                          |    |  |  |  |  |
|   |                                       | Where a password is required - please contact infoldelp by email or in person.                        |    |  |  |  |  |
|   |                                       |                                                                                                    |    |  |  |  |  |
|   |                                       |                                                                                                    |    |  |  |  |  |

4 Then navigate to EBL eBook Library, eBook Collection or ebrary Academic Complete Collection

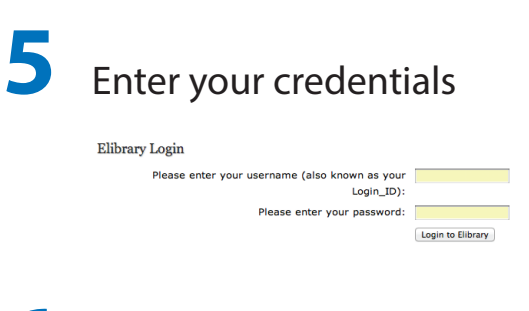

6 You will be redirected to one of the three sites, where you will be able to access the collection of online material:

## **EBL eBook Library**

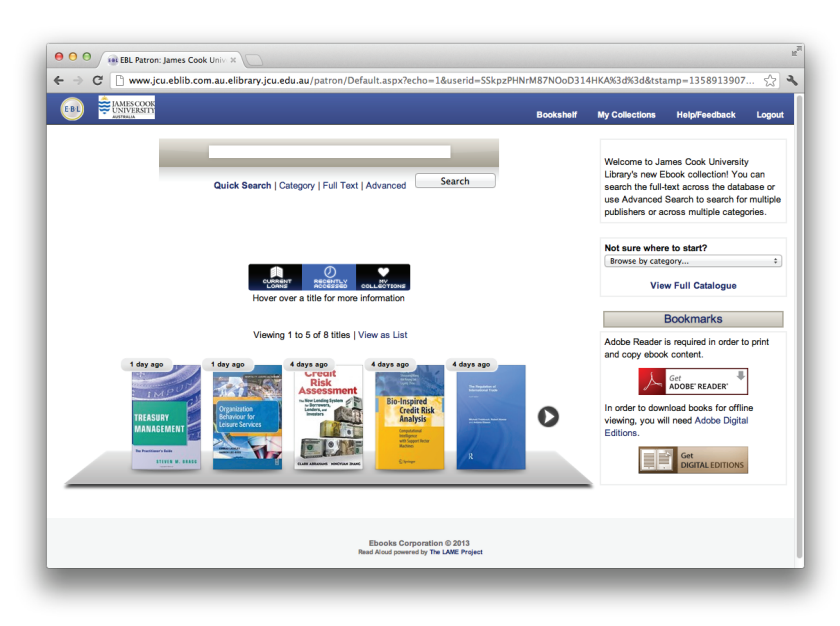

## eBook Collection (EBSCOhost)

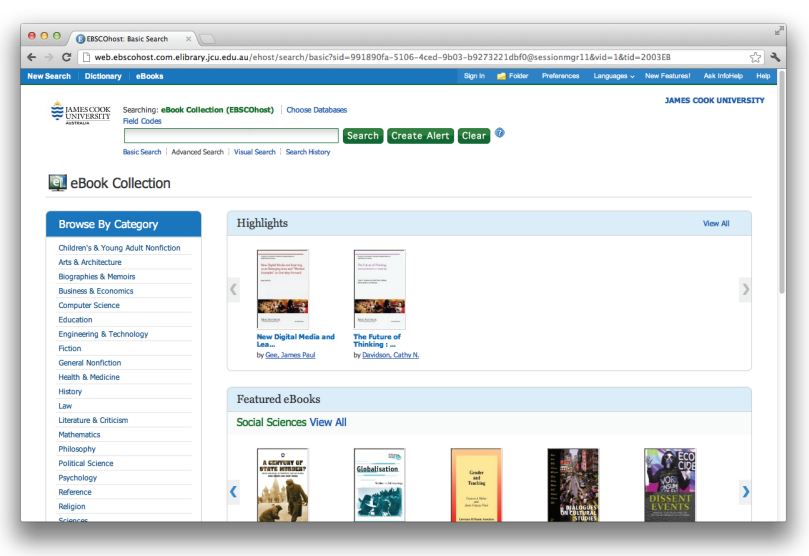

## ebrary Academic Complete Collection

| O O Stebrary: Library Info X                                    | 2   |
|-----------------------------------------------------------------|-----|
| ← → C 🗋 site.ebrary.com.elibrary.jcu.edu.au/lib/jcu/home.action | ☆ 🔧 |
| James Cook University                                           |     |

| A-Z of Databases - JCU       |                                                                                                 |                                                       |                            |                            |             |
|------------------------------|-------------------------------------------------------------------------------------------------|-------------------------------------------------------|----------------------------|----------------------------|-------------|
| ← → C 🗋 www-public.jcu.edu.a | libcomp/resources/articles/JCUPRD_03756                                                         | 2?utm_source=Libcompl                                 | lomePage&utm_              | medium=Button&utm_campaign | ୍ଲ <b>ଏ</b> |
|                              | concurrent users.                                                                               |                                                       |                            |                            |             |
|                              | Design and applied arts index (DAAI).<br>via ProQuest                                           | Design, Applied arts                                  | More<br>Information        |                            |             |
| •                            | D <u>RUG Drug database.</u> 1974 - via<br>Dormit                                                | Drug abuse,<br>Alcoholism                             | More<br>Information        |                            |             |
|                              | DRUGDEX via MicroMedex. Please logoff when finished. Limited to 5                               | Drugs., Drug<br>evaluation.                           | More<br>Information        |                            |             |
| 1                            |                                                                                                 | л                                                     | n                          |                            |             |
|                              | EBL ebook library Fulltext                                                                      | Science,<br>Humanities, Social<br>sciences            | <u>More</u><br>Information |                            |             |
|                              | Book Collection (EBSCOhost) Fulltext                                                            | Science,<br>Humanities, Social<br>sciences            | More<br>Information        |                            |             |
|                              | ebrary Academic Complete collection<br>Fulltext                                                 | Science,<br>Humanities, Social<br>sciences            | More<br>Information        |                            |             |
|                              |                                                                                                 |                                                       |                            |                            |             |
|                              | Research 2002 - Fulltext                                                                        | technology,<br>Information<br>resources<br>management | Information                |                            |             |
|                              | EconLit 1969 - via EBSCOHost.<br>Please logoff when finished. Limited to<br>4 concurrent users. | Economics                                             | More<br>Information        |                            |             |

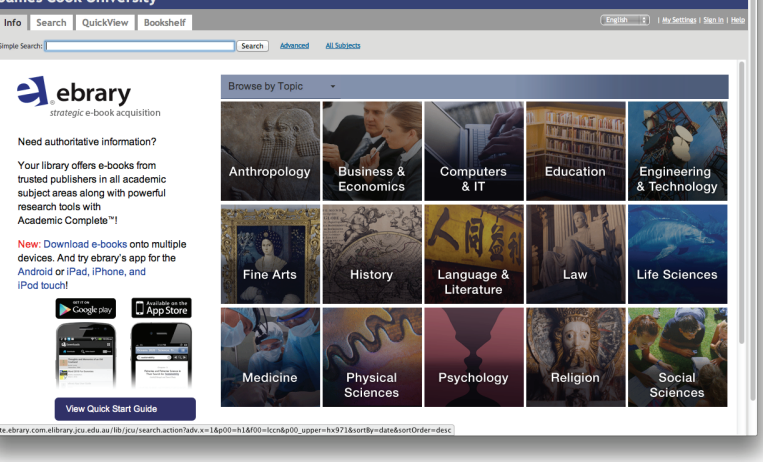

ĴCU

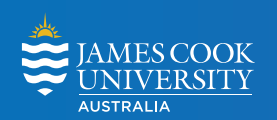

1 university • 2 countries • 3 tropical locations SINGAPORE | CAIRNS | TOWNSVILLE